# EMISSÃO DE BILHETE UTILIZANDO CRÉDITO COMO PAGAMENTO E PAGANDO ADICIONAL

Elaborado por: Suporte e-TAM

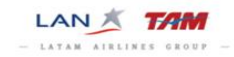

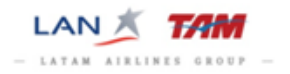

### Sumário

| Introdução                   | . 2 |
|------------------------------|-----|
| Identificar valor do crédito | . 3 |
| Alteração da TST             | . 5 |
| Emissão Original             | . 6 |
| Inserir Pagamento            | . 7 |
| Emissão                      | . 8 |

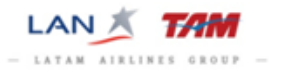

#### Introdução

Este guia detalha o processo de utilização de um crédito EMD- S para pagamento de uma emissão de bilhete eletrônico no e-TAM. Para concluir a emissão será necessário pagar um adicional de tarifa.

→ Identificar valor do crédito

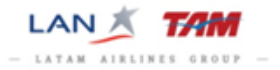

Efetue a consulta do EMD-s através da aba "*Acompanhamento*" e identifique o valor do crédito:

| E-TAM                               |                         |                        |                       |                             |                 |                     |                         |                            |          |                    |           |                 |        |       |
|-------------------------------------|-------------------------|------------------------|-----------------------|-----------------------------|-----------------|---------------------|-------------------------|----------------------------|----------|--------------------|-----------|-----------------|--------|-------|
| Janela Configuração Scr             | ipt 🔻 Aju               | da                     |                       |                             |                 |                     |                         |                            |          |                    |           |                 |        |       |
|                                     | 83                      | 8                      | A                     | A                           |                 |                     |                         |                            |          |                    |           |                 |        |       |
|                                     |                         |                        |                       | <u> </u>                    |                 |                     |                         |                            |          |                    |           |                 |        |       |
| Acompanhamento                      |                         | nal. de vendas         |                       |                             |                 |                     |                         |                            |          |                    |           |                 |        |       |
|                                     |                         |                        |                       |                             |                 |                     |                         |                            |          |                    |           |                 |        |       |
| Bilhete eletronico                  |                         |                        |                       |                             |                 |                     |                         |                            |          |                    |           |                 |        |       |
| Exib. bilh. eletrônico              |                         | por número             | de bilhete 🔻          |                             |                 |                     | Número                  | do bilhete                 |          |                    |           |                 | Exibi  | r     |
| ▼ Bilhete EMD                       |                         |                        |                       |                             |                 |                     |                         |                            |          |                    |           |                 |        |       |
| Exibir bilhete EMD                  |                         | por número             | de documento 👻        |                             |                 |                     | Númer                   | ro EMD 957 4552136         | 3620     |                    |           |                 | Exibi  | r     |
| Exibição de EMD                     | Caixa de                | diálogo Pág            | ina da Web            |                             |                 |                     |                         |                            |          |                    |           |                 |        | ×     |
| EMD-S                               |                         |                        |                       |                             |                 |                     | Emissão                 | de bilhetes                |          |                    |           | Exibir          |        |       |
| 957-45521366<br>SANTOS / Ana mrs (A | 20<br>(DT)              |                        | Passageir<br>Forma de | o frequento<br>identificaçã | e<br>šo         | :                   | Cancelar<br>Gerenciar a | associação de EMD I        | Refund   |                    |           | Histórico de El | ٩D     |       |
|                                     |                         |                        |                       |                             |                 |                     |                         |                            |          |                    |           |                 |        |       |
| Motivo da emissão                   | LOC                     | Companhia<br>validação | aérea de              | Da                          | ta de<br>iissão | Local de<br>emissão |                         | Indicador<br>internacional | N<br>A   | lúmero<br>ATA/IATA | <b>`</b>  | Endossável      | FCPI   | FCRI  |
| D (FINANCIAL<br>IMPACT)             | FINANCIAL SLUIAV - 280c |                        |                       |                             |                 | SAO                 | 1                       | D                          | 9        | 9766726            |           | SIM             | 0      | 0     |
| Observação -                        |                         |                        |                       |                             |                 |                     |                         |                            |          |                    |           |                 |        |       |
|                                     |                         |                        |                       |                             |                 |                     |                         |                            |          |                    |           |                 |        |       |
| # RFISC O/D Val                     | or do cup               | om OP En               | nitido em co          | onexão con                  | ı E-Ticket/nún  | nero do cu          | pom Ap                  | resentar para              | Apreser  | ntar em            | Status    | Involuntário    | Deta   | lhes  |
| 1 99I - BRL                         | 142.57                  | JJ 95                  | 72499096206           | i                           |                 |                     | TAP                     | M LINHAS AEREAS            | SAO PAU  | LO                 | OPEN      | -               | Detal  | hes 🔻 |
|                                     |                         |                        |                       |                             |                 |                     |                         |                            |          |                    |           |                 |        |       |
| Status da emissão:                  | R (Re-emis              | são)                   |                       |                             |                 |                     |                         |                            |          |                    |           |                 |        |       |
|                                     |                         |                        |                       |                             |                 | ~                   |                         |                            |          |                    |           |                 |        |       |
| Informações da tarif                | а                       | Mooda                  |                       | Valar                       | Informa         | çoes adıcı          | onais                   |                            |          |                    |           |                 |        |       |
| Tarifa líquida                      |                         | rioeua                 |                       | Valor                       | Comicoão        |                     |                         | -                          |          |                    |           |                 |        |       |
| Tarifa base                         |                         | BRI                    |                       | 142.57                      | Cólculo da      | tarifa              |                         | -                          |          |                    |           |                 |        |       |
| Tarifa do banco                     |                         | DIVE                   |                       | 112.07                      | Calculo da      | do torifo           |                         | -                          |          |                    |           |                 |        |       |
| Tarifa equivalente                  |                         | -                      |                       | -                           | Emissão o       | ue tarria           | vice ão                 | -                          |          |                    |           |                 |        |       |
| Tarifa do valor de troca            |                         | BRL                    |                       | 142.57                      | Endessel        | ostrisão            | 15500                   | 957-2499096205             | SAO280CI | 14/99/66           | /26/95/-2 | 499096205       |        |       |
| Valor reembolsável                  |                         | -                      |                       | -                           | Enuosso/r       | esu içao            |                         | -                          |          |                    |           |                 |        |       |
| Taxas                               |                         | -                      |                       |                             | Informaçõ       | es uiveisas         |                         | -                          |          |                    |           |                 |        |       |
| Total                               |                         | BRL                    |                       | NO ADC                      |                 |                     |                         |                            |          |                    |           |                 |        |       |
| Forma de pagamento                  |                         |                        |                       |                             |                 |                     |                         |                            |          |                    |           |                 |        |       |
| Тіро                                |                         | Detalhes               |                       |                             |                 |                     |                         |                            |          |                    |           | Valor por pa    | issage | eiro  |
|                                     |                         | -                      |                       |                             |                 |                     |                         |                            |          |                    |           | -               |        |       |
|                                     |                         | -                      |                       |                             |                 |                     |                         |                            |          |                    |           | -               |        |       |
|                                     |                         |                        |                       |                             |                 |                     |                         |                            |          |                    |           |                 |        |       |
|                                     |                         |                        |                       |                             |                 |                     |                         |                            |          |                    |           |                 |        |       |
|                                     |                         |                        |                       |                             |                 |                     |                         |                            |          |                    |           |                 |        |       |
|                                     |                         |                        |                       |                             |                 |                     |                         |                            |          |                    |           |                 |        |       |
|                                     |                         |                        |                       |                             |                 |                     |                         |                            |          |                    |           |                 |        |       |
|                                     |                         |                        |                       |                             |                 |                     |                         |                            |          |                    |           |                 |        |       |
|                                     |                         |                        |                       |                             |                 |                     |                         |                            |          |                    |           |                 |        |       |
|                                     |                         |                        |                       |                             |                 |                     |                         |                            |          |                    |           |                 |        |       |

Após a criação da reserva verifique o valor da tarifa na "TST":

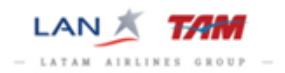

| E  | TST Caixa de diálogo Página da Web                   |               |           |               |            |           |          |           |         |        |         |          |            |       |        |         |     |             |       |    |
|----|------------------------------------------------------|---------------|-----------|---------------|------------|-----------|----------|-----------|---------|--------|---------|----------|------------|-------|--------|---------|-----|-------------|-------|----|
| Т  | ST                                                   | <u> </u>      |           |               |            |           |          |           |         |        |         |          |            |       |        |         |     |             |       |    |
|    | 1                                                    | <u> </u>      |           |               |            |           |          |           |         |        |         |          |            |       |        |         |     |             |       |    |
| -  | verifica                                             | ar impostos o | io pais   |               |            |           |          |           |         | -      |         |          |            |       |        |         | _   |             |       |    |
|    | 4                                                    | Alterar       |           | UTT. Id,as    | isin.,data | 54        | AUJJZ    | 78A J5/28 | SUCI    | Про    | 1       | rig/dest | SAUS       | AU    | TIPO O | e blin. |     | Empresa emi | ssora | ]] |
| Ľ  | Utima d                                              | lata para emi | ssä0      | 290CT14       | Pass       | ageiro    | 1.S/     | ANTOS/A   | NA MRS  |        |         | Tipo (   | de tarifa  | mento | F      |         |     |             |       |    |
| #  | Parad                                                | a Cidade      | Compa     | inhia Vo      | ôo Clas    | se        | Data     | Hora      | Status  | Base   | tarifái | ia De    | sig. bilh. |       | NVE    | 3       | NVA | Bagagem     | _     |    |
|    |                                                      |               |           |               |            |           |          |           |         |        |         |          |            |       |        |         |     |             | ₽     |    |
| 1  | 0                                                    | CGH           | JJ        | 39            | 00 V       | 10.       | JUL      | 06:04     | ОК      | VPER   | WN1     |          |            | 10JUL | .15    | 10JUL15 | i   | 23K         |       |    |
| 2  | 0                                                    | SDU           | JJ        | 39            | 17 V       | 11.       | JUL      | 10:15     | ок      | VPER   | WN1     |          |            | 11JUL | .15    | 11JUL15 | ;   | 23K         |       |    |
|    |                                                      | CGH           |           |               |            |           |          |           |         |        |         |          |            |       |        |         |     |             |       |    |
|    |                                                      |               |           |               |            |           |          |           | _       |        |         |          |            |       |        |         |     |             |       |    |
| Ш  | Tarifa                                               | a base BRL    | 230.00    |               | Emissão    | norma     | I(F)     |           | -       |        |         |          |            |       |        |         |     |             |       |    |
|    | Equiv                                                | alente        |           |               |            | Câm       | ibio     |           |         |        |         |          |            |       |        |         |     |             |       |    |
|    |                                                      | Taxas BRL     | 83.14     |               |            |           |          |           |         |        |         |          |            |       |        |         |     |             |       |    |
| Ta | ix. cia.                                             | aérea         |           |               | ŧ٤         |           |          |           |         |        |         |          |            |       |        |         |     |             |       |    |
|    |                                                      | Total BRL     | 313.14    |               | Ta         | rifa líqu | ida      |           |         |        |         |          |            |       |        |         |     |             |       |    |
|    |                                                      |               |           | Comissão      |            |           |          |           |         |        |         |          |            |       | Tou    | r code  |     |             |       |    |
|    |                                                      | For           | rma de p  | pagamento     |            |           |          |           |         |        |         |          |            |       |        |         |     |             |       |    |
|    |                                                      |               | Cálcu     | ilo tarifário | SAO JJ     | RI0115    | .00JJ \$ | SA0115.0  | 00BRL23 | 0.00EN | ID      |          |            |       |        |         |     |             |       |    |
|    |                                                      |               |           | 🔲 Criar       |            |           |          |           |         |        |         |          |            |       |        |         |     |             |       |    |
|    |                                                      | Er            | idosso/l  | Restrições    |            |           |          |           |         |        |         |          |            |       |        |         |     |             |       |    |
|    | Restrições de pagamento                              |               |           |               |            |           |          |           |         |        |         |          |            |       |        |         |     |             |       |    |
|    |                                                      | Emissã        | o origina | al/em troca   |            |           |          |           |         |        |         |          |            |       |        |         |     |             |       |    |
|    | Atualizar Atualiz. segmentos Excluir NOADC Criar MCO |               |           |               |            |           |          |           |         |        |         |          |            |       |        |         |     |             |       |    |
|    |                                                      |               |           |               |            |           |          |           |         |        |         |          |            |       |        |         |     |             |       |    |

Utilize o valor do EMD-s para subtrair o valor da tarifa, sem as taxas, e obter o valor que será pago com outra forma de pagamento.

EMD-s crédito: R\$142.57

Tarifa atual: R\$230.00

Tarifa sem as taxas R\$230.00 - EMD-s Crédito R\$142.57 = Valor da tarifa a ser paga R\$87.43

Tarifa nova R\$87.43 + taxas R\$83.14 = Total a ser pago R\$ 170.57

#### Observe que o valor do EMD-s de crédito não abate o valor de taxas.

#### →Alteração da TST

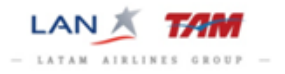

De acordo com os cálculos efetue as alterações na TST no campo "**Total",** insira a indicação de "**Reemissão R**" e clique em "**Atualizar**".

TST alterada após os cálculos:

|    | TST Caixa de diálogo Página da Web |           |         |           |               |      |          |           |             |         |        |          |      |         |           |       |            |          |      |            |          |             |
|----|------------------------------------|-----------|---------|-----------|---------------|------|----------|-----------|-------------|---------|--------|----------|------|---------|-----------|-------|------------|----------|------|------------|----------|-------------|
| Т  | IST AD                             |           |         |           |               |      |          |           |             |         |        |          |      |         |           |       |            |          |      |            |          |             |
| _  | 1 (                                | <u> 2</u> |         |           |               |      |          |           |             |         |        |          |      |         |           |       |            |          |      |            |          | _           |
| ŀ- | verit                              | car impo  | stos d  | io pais   | 04 14 -       |      |          |           | 10704 10/0  | DOOT    | Tine   |          | 0-1  | - / d 4 |           | 4.0   | <b>T</b> : | 4        |      | <b>F</b>   |          |             |
| F  | 51                                 | 4 /       | Atterar | ~         |               | ssin | .,data   | SAU.      | JJZ78A J5/2 | 8001    | Про    | 1        | Ong  | g/dest  | SAUS      |       | TIPO (     | de blin. |      | Empresa em | issora   | 11          |
| ┝  | Ultima                             | data pa   | ira emi | ssäo      | 290CT14       |      | Passage  | eiro      | 1.SANTOS/A  | ANA MR  | 5      |          | -    | Tipo de | e tarifai | mento | F          |          |      |            |          |             |
| #  | Para                               | da Cid    | ade     | Compa     | inhia V       | ôo   | Classe   | Da        | ata Hora    | Status  | Base   | e tarifá | ária | Desi    | g. bilh.  |       | NVI        | В        | NV   | A Bagagen  | 1<br>1 — |             |
|    |                                    |           |         |           |               |      |          |           |             |         |        |          |      |         |           |       |            |          |      |            | ₽        |             |
| 1  | 0                                  | CG        | н       | JJ        | 39            | 00   | V        | 10JUL     | . 06:04     | OK      | VPER   | RWN1     |      |         |           | 10JUL | _15        | 10JUL1   | 15   | 23K        |          |             |
| 2  | 0                                  | SD        | U       | JJ        | 39            | 17   | v        | 11JUL     | . 10:15     | ок      | VPEF   | RWN1     |      |         |           | 11JUL | .15        | 11JUL1   | 15   | 23K        |          |             |
|    |                                    | CG        | н       |           |               |      |          |           |             |         |        |          |      |         |           |       |            |          |      |            |          |             |
| L  | _                                  |           |         |           |               |      |          |           |             | _       |        |          |      |         |           |       |            |          |      |            |          |             |
| ┝  | Tar                                | ifa base  | BRL     | 230.00    |               | Re   | emissão  | (R)       | _           | -       |        |          |      |         |           |       |            |          |      |            |          |             |
|    | Equ                                | ivalente  |         |           |               |      | 1        | Câmbio    |             |         |        |          |      |         |           |       |            |          |      |            |          |             |
|    |                                    | Taxas     | BRL     | 83.14     |               | 悝    | ]        |           |             |         |        |          |      |         |           |       |            |          |      |            |          |             |
| Т  | ax. ci                             | a. aérea  |         |           |               | 慪    |          |           |             |         |        |          |      |         |           |       |            |          |      |            |          |             |
|    |                                    | Tota      | BRL     | 170.57    |               |      | Tarifa   | a líquida |             |         |        |          |      |         |           |       |            |          |      |            |          |             |
| L  |                                    |           |         |           | Comissão      |      |          |           |             |         |        |          |      |         |           |       | Tou        | ir code  |      |            |          |             |
| L  |                                    |           | For     | rma de p  | pagamento     |      |          |           |             |         |        |          |      |         |           |       |            |          |      |            |          |             |
|    |                                    |           |         | Cálcu     | ilo tarifário | SA   | o jj ric | 115.00    | JJ SA0115   | 00BRL2  | 30.00E | ND       |      |         |           |       |            |          |      |            |          |             |
|    |                                    |           |         |           | Criar         |      |          |           |             |         |        |          |      |         |           |       |            |          |      |            |          |             |
|    |                                    |           | En      | idosso/l  | Restrições    |      |          |           |             |         |        |          |      |         |           |       |            |          |      |            |          |             |
|    |                                    | F         | estriçã | ões de p  | pagamento     |      |          |           |             |         |        |          |      |         |           |       |            |          |      |            |          |             |
|    |                                    | E         | missão  | o origina | al/em troca   |      |          |           |             |         |        |          |      |         |           |       |            |          |      |            |          |             |
|    |                                    |           |         |           |               |      |          |           |             | Atualiz | ar (   | Atuali:  | Z. S | egmen   | itos      | Ex    | cluir      |          | IOAE | DC Cri     | ar MCC   | <b>&gt;</b> |
|    |                                    |           |         |           |               |      |          |           |             |         |        |          |      |         |           |       |            |          |      |            |          |             |

A Emissão original deve ser inserida da seguinte forma:

✓ Empresa Aérea: 957
 Número do bilhete: 4552136620
 Cupom ex.: 1 (ou a partir do cupom disponível)
 Cidade ex.: SAO
 Data: Data de emissão do bilhete

Observe no exemplo que não devemos selecionar o campo E quando utilizarmos o EMD-s (crédito) como forma de pagamento:

| а Е-ТАМ                                |                                                   |                      |                              |                          |                   |            |   |        |         |            |          |     | - 8 |
|----------------------------------------|---------------------------------------------------|----------------------|------------------------------|--------------------------|-------------------|------------|---|--------|---------|------------|----------|-----|-----|
| Janela Configuração                    | Script 🔻 Ajuda                                    |                      |                              |                          |                   |            |   |        |         |            |          |     |     |
| r 🖗                                    | 🛞   💐                                             | 3 (                  | 1                            |                          |                   |            |   |        |         |            |          |     |     |
|                                        |                                                   |                      |                              |                          |                   |            |   |        |         |            |          |     |     |
| 4                                      |                                                   |                      |                              |                          |                   |            |   |        |         |            |          |     | ß   |
| Principal Auxilian                     | MCO Endereçi                                      | Elementos da t       | arifa Serviço                | s Observações            | Segurança         |            |   |        |         |            |          |     |     |
| Pagamento                              | Pagamento original                                | Empresa de validação | <ul> <li>Comissão</li> </ul> | + Ende                   | 0\$\$0            |            |   |        |         |            |          |     |     |
| <ul> <li>Desconto de tarifa</li> </ul> | <ul> <li>♦ Emissão original</li> <li>♦</li> </ul> | Extra                | <ul> <li>Opção de</li> </ul> | colocação em fila 🔹 Veri | ficação de endere | eço        |   |        |         |            |          |     |     |
| Dados estruturados                     |                                                   |                      |                              |                          | Dados de circula  | ação livre |   |        |         |            |          |     |     |
| Empresa aérea                          | Número do bilhete                                 | Cheque Cu            | pom E                        | Conjugado                | Cheque            | Cupom      | E | Cidade | Data    | Passageiro | Segmento | MCO | D   |
| 957                                    | 4552136620                                        | 1                    |                              |                          |                   |            |   | sao    | 28oct14 | þ.         |          |     |     |
|                                        |                                                   |                      |                              |                          |                   |            |   |        |         |            |          |     |     |
|                                        |                                                   |                      |                              |                          |                   |            |   |        |         |            |          | 0   | ж   |

Em "Elementos da Tarifa" a linha FO aparecerá da seguinte forma:

 Elementos da tarifa Adicionar: Pagamento - Pagamento original - Companhia de validação - Comissão - End Acessar TST

| FO | 957- | -45 | 5213 | 662( | SAC | 0280CT14/99766726/957-45521366205C1 / | P1 |
|----|------|-----|------|------|-----|---------------------------------------|----|
| FV | PAX  | JJ  | /P1  | /S2  | .3  |                                       |    |

Clique duas vezes sobre o elemento e altere a letra C para M:

| Amadeus Selling Platform - | Modificação de PNR Caixa de diálogo Página da Web      | ×    |
|----------------------------|--------------------------------------------------------|------|
| Janela de modificaç        | ;ões 🦼                                                 |      |
| Valor antigo::             | FO 957-4552136620SAO28OCT14/99766726/957-45521366205C1 |      |
| Modificação:               | 957-4552136620SAO280CT14/99766726/957-4552136620511    |      |
| Associação de passageiros: | 1                                                      |      |
| Associação de segmentos:   |                                                        |      |
| Associação de MCO          |                                                        |      |
|                            | Modif                                                  | icar |

Após a alteração a linha FO ficará assim:

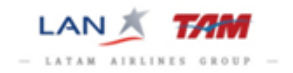

## Elementos da tarifa Adicionar: Pagamento - Pagamento original - Companhia de validação -Acessar TST FO 957-45521366205A0280CT14/99766726/957-45521366205M1 /P1 FV PAX JJ /P1/S2,3

#### →Inserir Pagamento

Assine e salve a reserva para gravar as informações e insira o pagamento via "Script" na opção "Inserir Forma de Pagamento".

Na "**Payment Mask**" selecione o campo "**Reemissão**", escolha a forma de pagamento que deseja e clique em "**Finish**":

| 💐 Payment Mask     |                 |              |              |                |       |       |         |                                |                                 | _ 8 ×           |
|--------------------|-----------------|--------------|--------------|----------------|-------|-------|---------|--------------------------------|---------------------------------|-----------------|
| Amadeus            | 5LUJLG          |              |              |                |       |       |         |                                |                                 | Å               |
| Veualizar TST'e    | Meualizar MCO   | / FMD's      |              |                |       |       |         |                                |                                 | ~ <b>*</b>      |
| Ingressos          | The statute mee | 57 EMD 5     |              |                |       |       |         |                                |                                 |                 |
| Selecionar Tudo    |                 |              |              |                | (     |       |         |                                |                                 |                 |
| TST #              | Pax             | Segmentos da | Tarifa total | Total de taxas | Moeda | Total | •       | Pagamento                      | Info                            | , Excluir       |
| 4                  | 1               | 2-3          | Reemissao    | Reemissao      | BRL   |       | 170.57  |                                |                                 |                 |
|                    |                 |              |              |                |       |       |         |                                |                                 |                 |
|                    |                 |              |              |                |       |       |         |                                |                                 |                 |
|                    |                 |              |              |                |       |       |         |                                |                                 |                 |
|                    |                 |              |              |                |       |       |         |                                |                                 |                 |
|                    |                 |              |              |                |       |       |         |                                |                                 |                 |
|                    |                 |              |              |                |       |       |         |                                |                                 |                 |
|                    |                 |              |              |                |       |       |         |                                |                                 |                 |
| L                  |                 |              |              |                |       |       |         |                                |                                 |                 |
| Forma de Pagamento |                 |              |              |                |       |       | Amounts |                                |                                 |                 |
|                    |                 |              |              |                |       |       |         |                                | Total de tarifa selecionado     | 0,00            |
| 🗹 A Vista          |                 |              |              |                |       |       |         |                                | Total de taxas selecionados     | 0.00            |
| Montant            | e da tarifa     | 170,57       |              |                |       |       |         |                                | Valor Total Selecionado         | 170.57          |
| Montante           | das taxas       | 0.00         |              |                |       |       | Cash    |                                |                                 | 1               |
|                    |                 |              |              |                |       |       | Me      | ontante da tarifa \$170.57 BRL |                                 |                 |
| Cartão de C        | rédito          |              |              |                |       |       |         |                                |                                 |                 |
| E PSP (Bolder      | mn)             |              |              |                |       |       |         |                                |                                 |                 |
| Órgão do G         | ioverno         |              |              |                |       |       |         |                                |                                 |                 |
| Conta Corre        | ente            |              |              |                |       |       |         |                                |                                 |                 |
| - conta conta      | ARO .           |              |              |                |       |       |         |                                |                                 |                 |
|                    |                 |              |              |                |       |       |         |                                |                                 |                 |
|                    |                 |              |              |                |       |       |         |                                | Saldo do pagamento total da ta  | -170.57         |
|                    |                 |              |              |                |       |       |         |                                | Saldo Total de impoetoe /tavae  | de 0.00         |
|                    |                 |              |              |                |       |       |         |                                | ouror rotar de Impostos / taxas | 0,00            |
|                    |                 |              |              |                |       |       |         |                                | Saido do valor total do         | 0.00            |
|                    |                 |              |              |                |       |       |         |                                |                                 | Finish          |
| Version V3.9.0.7   |                 |              |              |                |       |       |         |                                | SAOJJ278A/Tra                   | velAgency_eTAM/ |

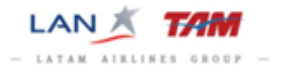

Na reserva, em "Elementos da Tarifa", verifique a informação de pagamento inserida na linha "FP":

| анта                                                                                                    | _ 8 ×               |
|----------------------------------------------------------------------------------------------------|---------------------|
| Janela Configuração Script ▼ Ajuda                                                                                                    |                     |
|                                                                                                    |                     |
|                                                                                                    |                     |
| Principal Auxiliar MCO Endereço Elementos da tarifa Serviços Observações Segurança                                                                                                    |                     |
|                                                                                                    |                     |
|                                                                                                    | Check my trip       |
| Apprets: ISSU AGY Responsivel: SA0JU278A      File: SA0JU278A Companies: 1A Localizador de registro: SLULG     Obtri información de autidade                                                                                                    | ,,                  |
| 👻 Principal Adicionar: Itome - Contato - Passageiro freqüente - Acordo de emissão de bilhetes - Observações gerais - Recebido de                                                                                                    |                     |
| $\lambda$ solution finds (Adul)<br>Ab SAO – JAIR NISKY E OUTRO – $\lambda$                                                                                                    |                     |
| TK OK 280UT SA0JJ27BA                                                                                                    |                     |
|                                                                                                    |                     |
|                                                                                                    |                     |
| MCO                                                                                                    |                     |
| Enderego para correspondências/envio de faturas Adicionan: Enderego de entrega de fatura                                                                                                    |                     |
| Lementos da tarra Adicionar: Magamento - Magamento orginal - Lompanna de Validação - Comissão - Endosso - Desconto de tarna - Emissão orginal - Extra - Upção de ha - Verticação de endereço     Acessar TST                                                                                                    |                     |
| FD 957-4552136620SA0280CT14/99766726/957-45521366205M1 /P1                                                                                                    |                     |
| FP PAX 0/MS+/CASH/REL170.57 V/P1/S2,3                                                                                                    |                     |
| Serviços Adicionar: Assento - Passageiro freqüente - APIS - Palavra-chave - Outros serviços - Refeição - Assento extra - Serviços adreos adicionais                                                                                                    |                     |
| Personalizar viagem                                                                                                    |                     |
| 6 SSR OTHE 1A DLS ADV TKT NER BEFORE 310CT14 2359 CCH LT OR AUTO CHL<br>Observações Advisedas Contributed Observações conferencies obraça citación/faura Observações concentra                                                                                                    |                     |
| Sequiração Adicional, companidade - observações compenciais - Observações sobre o Americanenadora - Observações genais - Observações dende - Observações dende |                     |
|                                                                                                    |                     |
|                                                                                                    |                     |
|                                                                                                    |                     |
|                                                                                                    |                     |
|                                                                                                    |                     |
|                                                                                                    |                     |
|                                                                                                    |                     |
|                                                                                                    |                     |
|                                                                                                    |                     |
|                                                                                                    |                     |
|                                                                                                    |                     |
|                                                                                                    | critório: SAOJJ278A |
|                                                                                                    |                     |

#### →Emissão

Para realizar as emissões acessa a Guia de "Impressão / Emissão de Doc." e selecione a aba "Emissão".

Para emitir clique em "Bilhete eletrônico" e faça a seguinte seleção:

✓ Bilhete eletrônico marque "Selecione a TST":

|                                                                                                    | _ 8 × |
|----------------------------------------------------------------------------------------------------|-------|
| Janela Configuração Script▼ Ajuda                                                                        |       |
|                                                                                                    |       |
| Emissão Acompanhamento Relat de vendas                                                                   |       |
| Emissão 🚱 🖉 🔄                                                                                            |       |
| Selecione documento a ser entido: 🔽 Bihete eletrónico 🔲 Recibo do bihete eletrónico 💭 Fatura 🗖 tinerário |       |
| Exbir PNR novamente Emitir                                                                               |       |
| ▼ Bilhete eletrónicoOpções   Exibi TST                                                                   |       |
| Selecione TST 4                                                                                          |       |
|                                                                                                    |       |
|                                                                                                    |       |
|                                                                                                    |       |
|                                                                                                    |       |
|                                                                                                    |       |
|                                                                                                    |       |
|                                                                                                    |       |
|                                                                                                    |       |
|                                                                                                    |       |
|                                                                                                    |       |
|                                                                                                    |       |
|                                                                                                    |       |
| 046                                                                                                    |       |
|                                                                                                    |       |

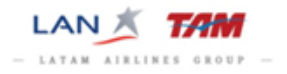

✓ Após efetuar todas as seleções selecione a opção "Exibir PNR novamente" e clique em "Emitir".

O sistema apresentará uma mensagem com a conclusão das emissões, clique em "**OK**" e volte para guia PNR para visualizar os documentos:

| C E-TAM                                                                       |                                                                    | X                     |
|-------------------------------------------------------------------------------|--------------------------------------------------------------------|-----------------------|
| Janela Configuração Script ▼ Ajuda                                            |                                                                    |                       |
| 1 😰   🔅   🕸   🗊                                                               |                                                                    |                       |
| Emissão Acompanhamento Relat. de vendas                                       |                                                                    |                       |
| Emissão 🚱 🔏 🗋                                                                 |                                                                    |                       |
| Selecione documento a ser emitido: 🔽 Bilhete eletrônico 🔲 Recibo do bilhete e | letrônico 🗖 Fatura 🗖 Itinerário                                    |                       |
| Dilhete EMD reimpressão de EM                                                 | р 🗖 мсо                                                            |                       |
| Bilhet                                                                        | e eletrônico emitido                                               | Exibir PNR novamente  |
| Bilhete eletrônico Opções Exibir TST                                          |                                                                    |                       |
| específica                                                                    |                                                                    |                       |
|                                                                               | e-TAM Mensagens do Selling Platform Caixa de diálogo Página da Web |                       |
|                                                                               |                                                                    |                       |
|                                                                               | Ok                                                                 |                       |
|                                                                               |                                                                    |                       |
|                                                                               |                                                                    |                       |
|                                                                               |                                                                    |                       |
|                                                                               |                                                                    |                       |
|                                                                               |                                                                    |                       |
|                                                                               |                                                                    |                       |
|                                                                               |                                                                    |                       |
|                                                                               |                                                                    |                       |
| PNR PNR PARTY                                                                 |                                                                    |                       |
|                                                                               | E A F A                                                            | Escritório: SAOJJ278A |
|                                                                               |                                                                    |                       |

Na reserva em "**Elementos da Tarifa**" o sistema apresentará as linhas **FA** com a numeração dos bilhetes, veja a seguir:

| Q E-TAM                                                                                                    | _ 8 ×                 |
|----------------------------------------------------------------------------------------------------|-----------------------|
| Janela Configuração Script - Ajuda                                                                                                    |                       |
|                                                                                                    |                       |
|                                                                                                    |                       |
| Principal Auxilar MCO Endereço Elementos da tarifa Serviços Observações Segurança                                                                                                    |                       |
| PNR to be a rest to be the rest of the                                                                                                    |                       |
|                                                                                                    |                       |
|                                                                                                    | Check my trip         |
| Agente: JSU A0Y Kesponsave: SAUUZ/SA G Pila: SAUUZ/SA Compannia: TA Localizator de registro: SLULG     Obtar informaciós da particia                                                                                                    |                       |
| ➡ Principal Adicionar: Nome - Contato - Passageiro freqüente - Acordo de emissão de bilhetes - Observações gerais - Recebido de                                                                                                    |                       |
| 1 SANTOS ANA MRS (ADT)                                                                                                    |                       |
| AF SAU - GAR WISHI E GUING - A<br>TK GK 2200T SAGJJ278A ET JJ                                                                                                    |                       |
| ▼ Itinerário                                                                                                    |                       |
| 🚰 2 HK1 JJ 3900 V CGH 10JUL 06:04 SDU10JUL 07:04 မ 🕒 🦕 🖭 🚺                                                                                                    |                       |
| 💯 3 HK1 JJ 3917 V SDU 11JUL 10:15 CGH 11JUL 11:12 🕘 🕒 🦕 🖭 🚺                                                                                                    |                       |
| MCO<br>Enderarco para correspondências (anvio de faturas - Adicionas: Enderaco de entrena de fatura                                                                                                    |                       |
| Herencios da tarifa - Adicionar Pagmento - Pagmento argunal - Compañía de validação - Comissão - Endosso - Desconto de tarifa - Emissão orginal - Extra - Opção de fila - Verificação de endereço                                                                                                    |                       |
| Acessar TST                                                                                                    |                       |
| FA PAX 957-2499056208/FTJJ/BRL170.57/280CT14/SA0JJ278A/9765726 /P1/S2.3                                                                                                    |                       |
| F0 %A /20000%C 110/A/14/A//-0 0K 110K1 /#//2/,5<br>F0 %57-4552136C050A28C2T14/976C726/507-4552136E205M1 /P1                                                                                                    |                       |
| FP PAX 0/MS+/CASH/BRL170.57 🛇 /P1/S2,3                                                                                                    |                       |
| FV PAX JJ / 21/52,3                                                                                                    |                       |
| Persyonalizar vägem     Persyonalizar vägem                                                                                                    |                       |
| 6 SSR OTHS 1A PLS ADV TKT NBR BEFORE 310CT14 2359 CGH LT OR AUTO CNL                                                                                                    |                       |
| Observações Adicionar: Contabilidade - Observações confidenciais - Observações sobre o tineràrio/fatura - Observações gerais - Observaçõe corporativa<br>Seguraça Adicionar: Contabilidade - Observações confidenciais - Observações sobre o tineràrio/fatura - Observações gerais - Observações corporativa |                       |
| acyaranya Raisona, acyaranya                                                                                                    |                       |
|                                                                                                    |                       |
|                                                                                                    |                       |
|                                                                                                    |                       |
|                                                                                                    |                       |
|                                                                                                    |                       |
|                                                                                                    |                       |
|                                                                                                    |                       |
|                                                                                                    |                       |
|                                                                                                    |                       |
| A AB AC AD 🛍 AE AF A                                                                                                    | Escritório: SAOJJ278A |

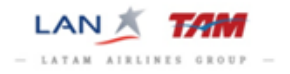

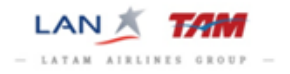